# ¿CÓMO CREAR ACTIVIDAD CON **TURNITIN?**

| BI                                                                                    | ar | ·k                  | ho                                             | <b>n</b> r |   |
|---------------------------------------------------------------------------------------|----|---------------------|------------------------------------------------|------------|---|
| esones del curso                                                                      | ЧC |                     |                                                | ar         |   |
| Andres Del Carmen Aledo Sanches<br>manuos<br>Everyn Tamara Biladon Martinez<br>Horson | 8  | concentoo del curso | Introducción<br>© Valte para los estudiantes + |            | • |

| White the second second |       |
|----------------------------------------------------------------------------------------------------|-------|
| Contraction of the local states of the local states of the local s |       |
| And the second second sec                                                                                                    | to an |
|                                                                                                    |       |

A time. THE R OLD DESCRIPTION OF BUILDING

Segurination des progenos @

STATIST'

amagen del curso

Differ to continue color de contentions B DATA ESLÁ ADIENTA

Longented access sources accesses as Antencia

STATISTICS.

Lifets y becamercar

VALUE OF THE PARTY OF THE PARTY OF THE PARTY OF A Bancos de prepareas

nidat 1: Noeva interfaz, noeva navegació Volte para los estudianos +
 Compara las funciones principales entre las interfaces de Blaciposara Ultra y au versión original para utilization

-T

> Unidad 2 Estructura y O Visible para los estudiario

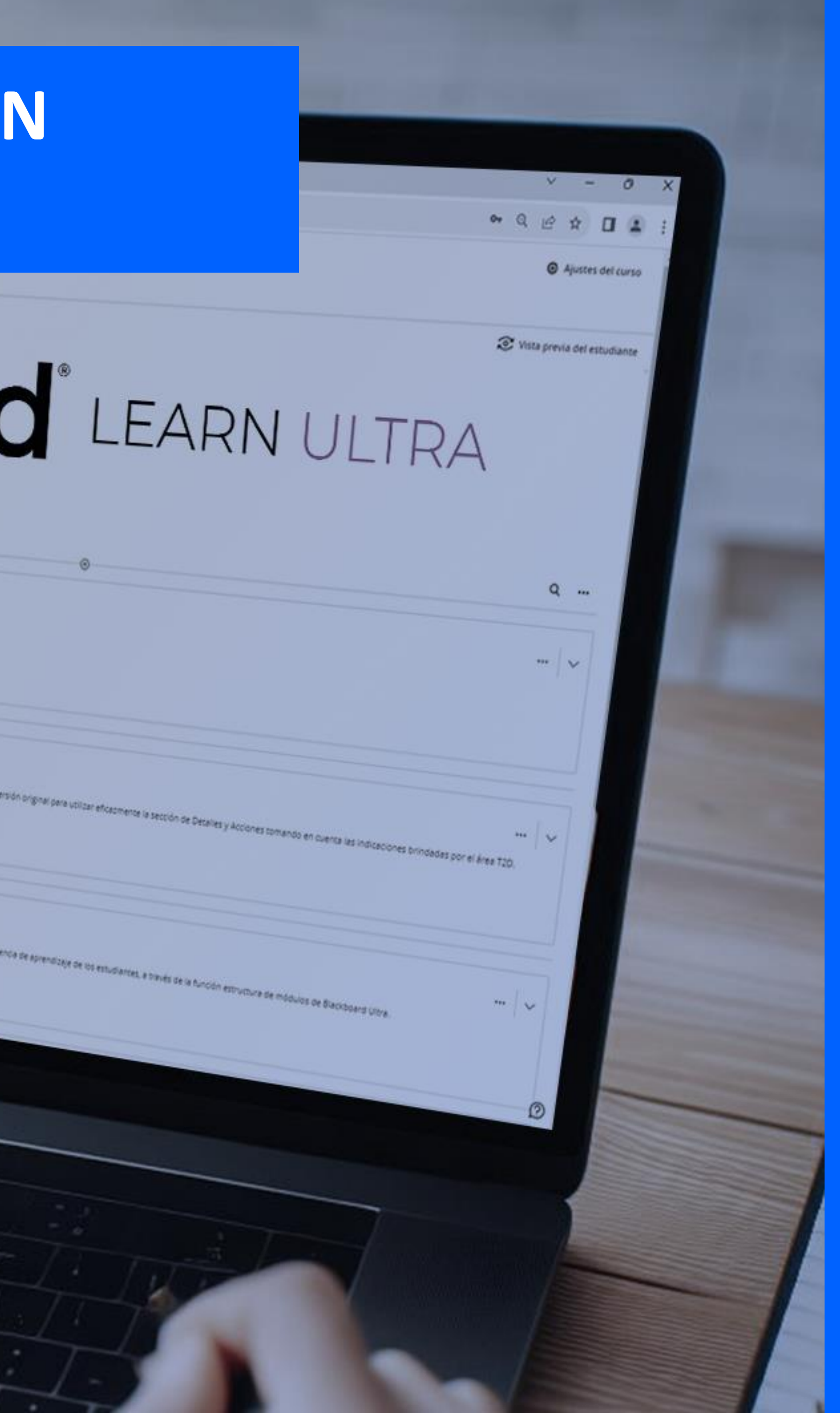

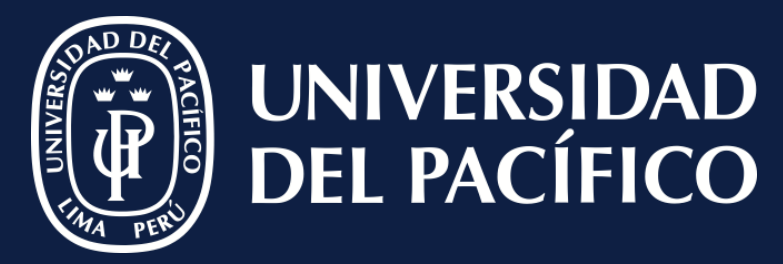

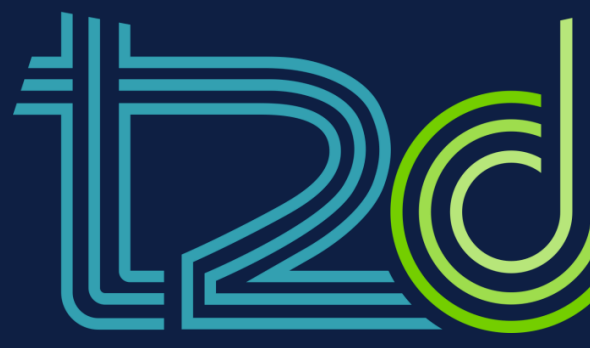

## LÍDERES CON PROPÓSITO PARA EL MUNDO

Realizado por: Magnolia Chipana Muñoz Verificado por: Andrea Aledo Sánchez Aprobado por: Ugo Ojeda del Arco

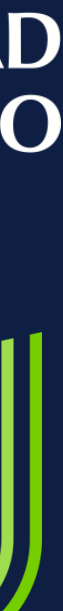

v.2

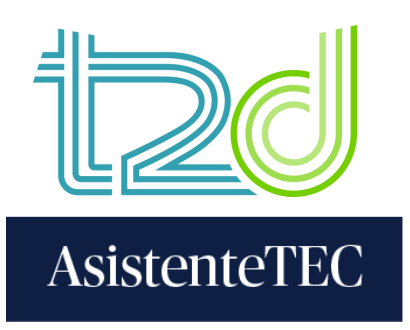

## Pasos:

- 1) Ingresar al "Contenido" del curso.
- 2) Hacer clic en "⊕" y seleccionar la opción "Tienda de contenido".

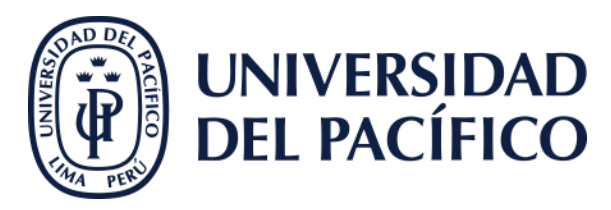

| 1 | 盫      | Contenido                               | Calendario                    | Anuncios     | Debates    |
|---|--------|-----------------------------------------|-------------------------------|--------------|------------|
|   | 2      | Contenido                               | o del curso                   |              |            |
|   | _<br>⊕ | ⊕ Crear                                 |                               |              |            |
|   |        | 📌 Genera                                | ar módulos au<br>contenido    | itomáticamen | te         |
|   |        | <ul><li>Cargar</li><li>Almace</li></ul> | enamiento en                  | la nube      |            |
| 2 | E,     | 🕎 Tienda                                | de contenido<br>ión de conten | ido          | <u>)n(</u> |

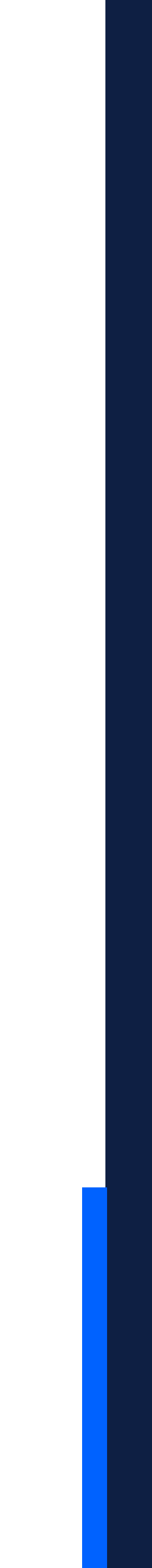

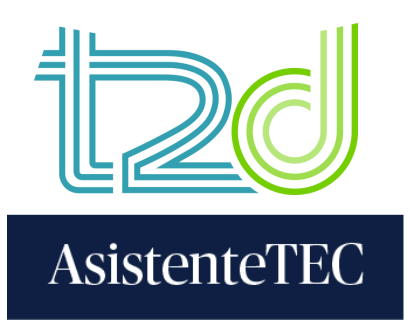

## 3) Seleccionar la opción "TurnitinUP".

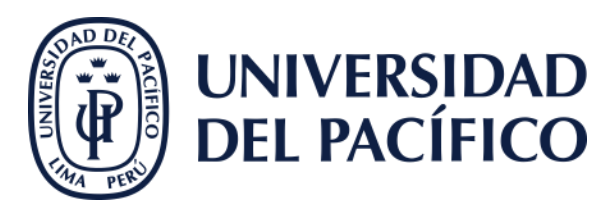

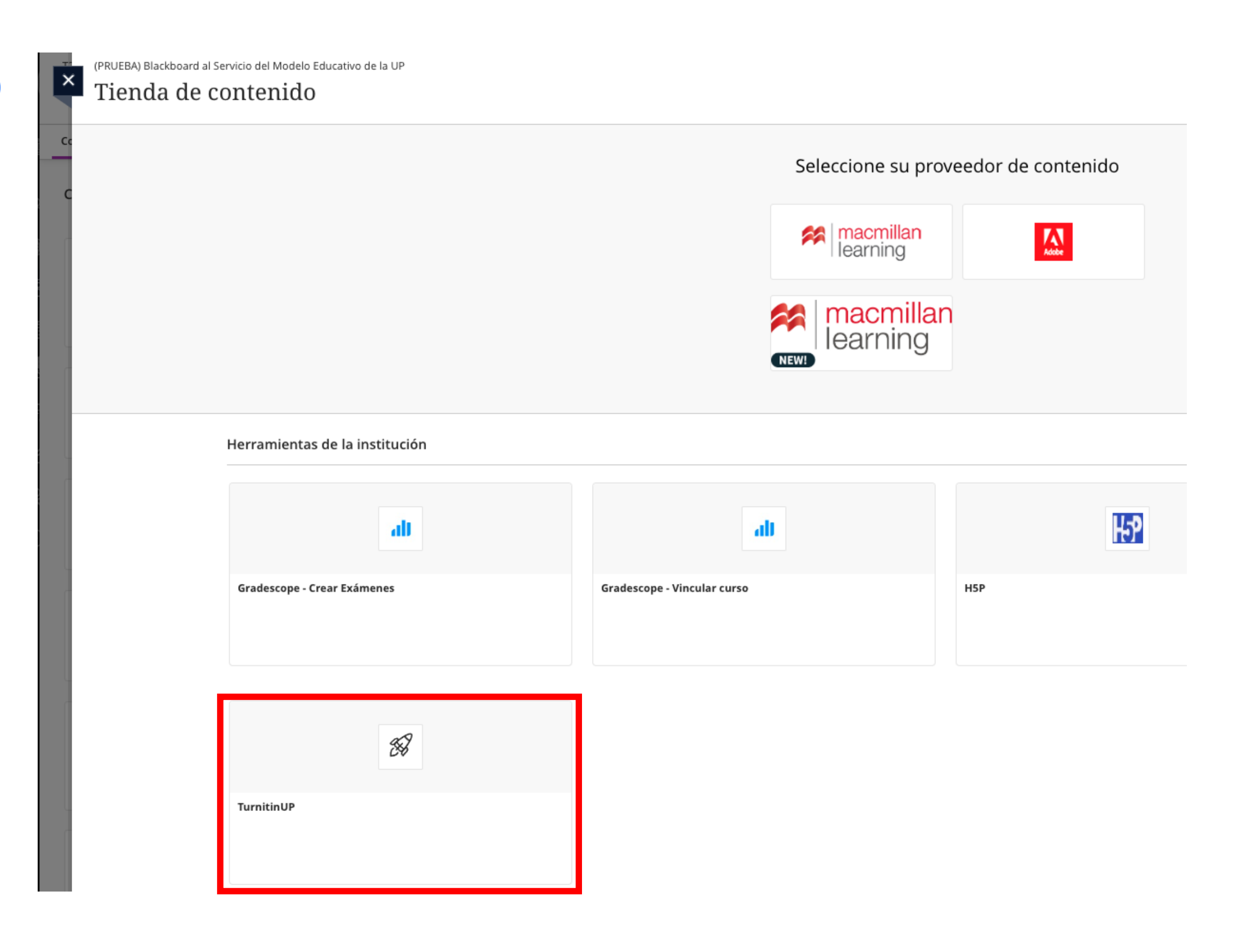

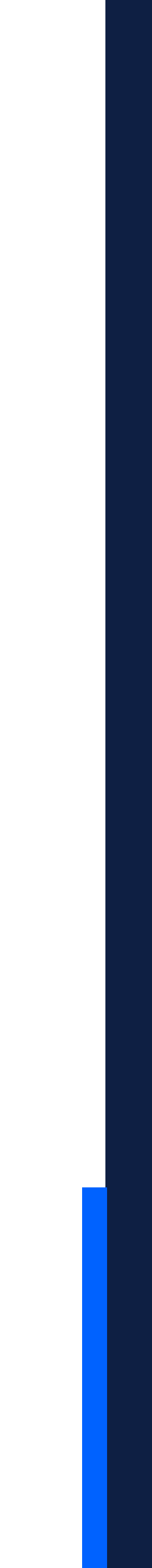

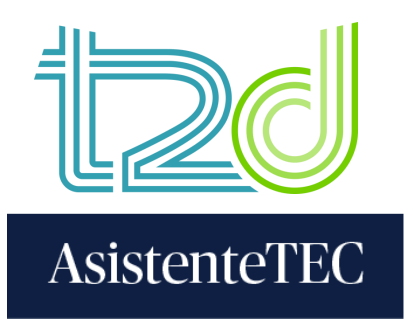

## 4) Completar la información: título, instrucciones, nota máxima y fechas.

| Copiar ejercicios de los ejercicios creados anteriormente. 🛈 New |                                                                                                    |
|------------------------------------------------------------------|----------------------------------------------------------------------------------------------------|
| Ø Título                                                         | Ø Nota máxima                                                                                                    |
| Título del ejercicio                                             | 20                                                                                                    |
| 2 Instrucciones                                                  | Pecha de inicio                                                                                                    |
| Instrucciones del ejercicio                                      | 2025-05-05 08:45                                                                                                    |
|                                                                  | Fecha de entrega                                                                                                    |
|                                                                  | m 2025-05-12 08:45                                                                                                    |
|                                                                  | 9 Fecha de publicación de publicación de publica |
|                                                                  | <i>2</i> 025-05-12 08:45                                                                                                    |

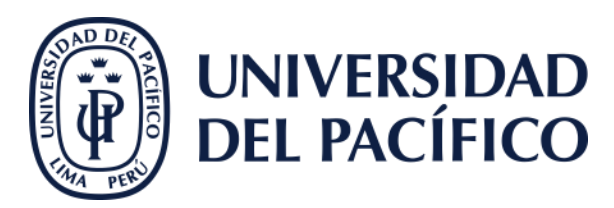

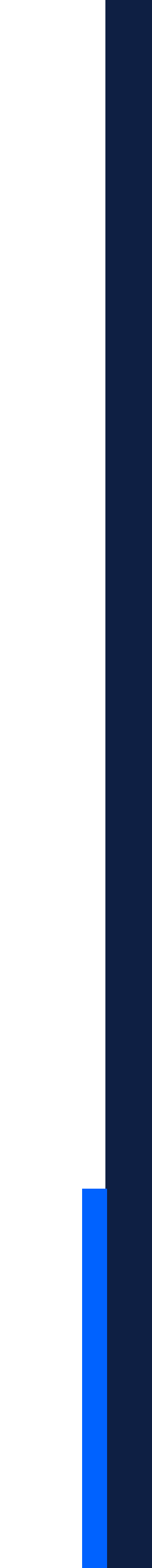

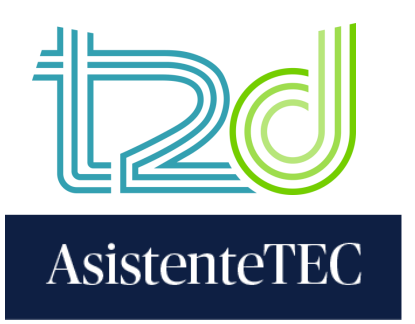

5) Hacer clic en la pestaña "Configuración opcional" y seleccionar "No guardar los trabajos entregados".

## ilmportante!

Usando la opción **"No guardar los trabajos entregados"** evita su registro y comparación posterior con otros documentos.

Es responsabilidad del docente asegurarse de revisar el documento bajo esta modalidad.

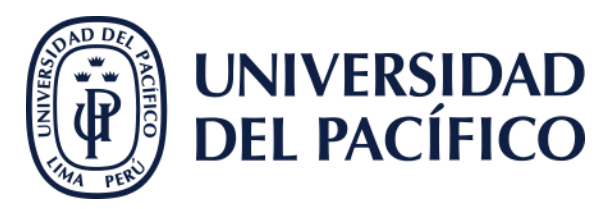

### 5

| Configuración opcional |  |
|------------------------|--|
|                        |  |

### Configuración de entrega

Enviar los trabajos a

No guardar los trabajos entregados

Permitir la entrega de cualquier tipo de archivo 😮

🗌 Permitir entregas tardías 😯

### Reporte de Similitud

Generar Reportes de Similitud para entregas de los estudiantes

Generar reportes inmediatamente (los estudiantes pueden realizar segundas entreg 💉

Permitir que los estudiantes consulten los Reportes de Similitud Ø

- Excluir material bibliográfico 😧
- Excluir material citado (2)
- 🗌 Excluir fuentes pequeñas 😯

#### Comparar con

- Depósito de trabajos de estudiantes
- Contenido de la página web actual y archivado
- Boletines, periódicos y publicaciones

### Excluir plantilla de ejercicio

Cargue o cree una plantilla de texto para que se excluya automáticamente del Reporte de similitud.

| Cargar plantilla |  | Crear plantilla | personalizad |
|------------------|--|-----------------|--------------|
|------------------|--|-----------------|--------------|

Nota: Una vez entregado el ejercicio, no se pueden agregar ni editar plantillas.

Requisitos de plantilla 🔺

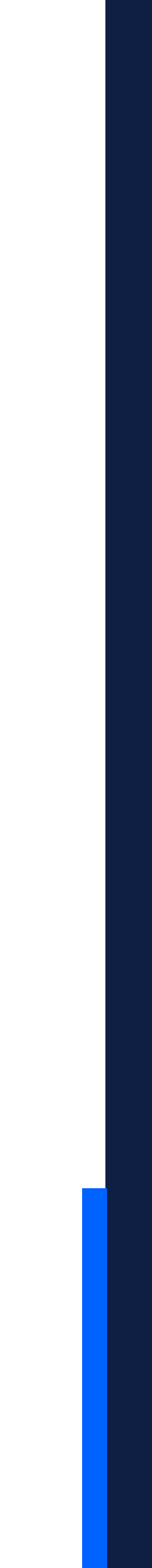

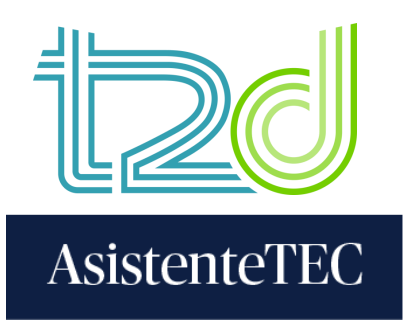

# 6) También puede elegir la opción "**Depósito** de trabajos estándar".

## ilmportante!

La opción "**Depósito de trabajos estándar**" debe usarse únicamente para tesis, trabajos de maestría, grados y títulos. Al seleccionar esta opción, el trabajo quedará guardado permanentemente en el repositorio de Turnitin.

Asegúrate de elegir **"Depósito de trabajo estándar"** solo si se trata de un trabajo final que debe ser archivado oficialmente.

7) Finalmente, hacer clic en "Enviar".

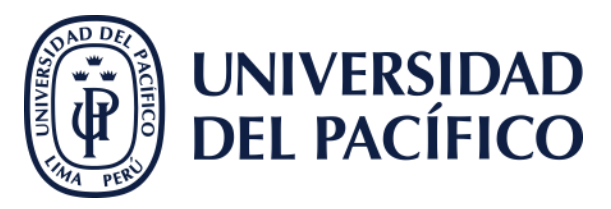

| Envia | r los trabajos a                                                                  |
|-------|-----------------------------------------------------------------------------------|
| De    | posito de trabajos estandar                                                       |
| 🗹 Pe  | rmitir la entrega de cualquier tipo de archivo 😮                                  |
| 🗆 Pe  | rmitir entregas tardías 🚱                                                         |
| Rep   | orte de Similitud                                                                 |
| 🗹 Ge  | nerar Reportes de Similitud para entregas de los estudiantes                      |
| Ge    | nerar reportes inmediatamente (los estudiantes pueden realizar segundas ent 🛛 📏   |
| 🗹 Pe  | rmitir que los estudiantes consulten los Reportes de Similitud 🥹                  |
| 🗾 Ex  | cluir material bibliográfico 😯                                                    |
| 🗹 Ex  | cluir material citado 🕢                                                           |
| 🗆 Ex  | cluir fuentes pequeñas 😮                                                          |
| Con   | nparar con                                                                        |
| 🗹 De  | pósito de trabajos de estudiantes                                                 |
| 🗹 Co  | ntenido de la página web actual y archivado                                       |
| 🗹 Bo  | letines, periódicos y publicaciones                                               |
| Exc   | luir plantilla de ejercicio                                                       |
| Cargu | e o cree una plantilla de texto para que se excluya automáticamente del Reporte d |
| Se    | eccionar archivo Sin archivos seleccionados                                       |
| Nota: | Una vez entregado el ejercicio, no se pueden agregar ni editar plantillas.        |

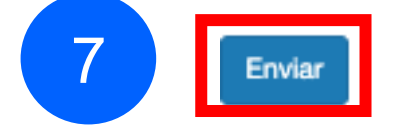

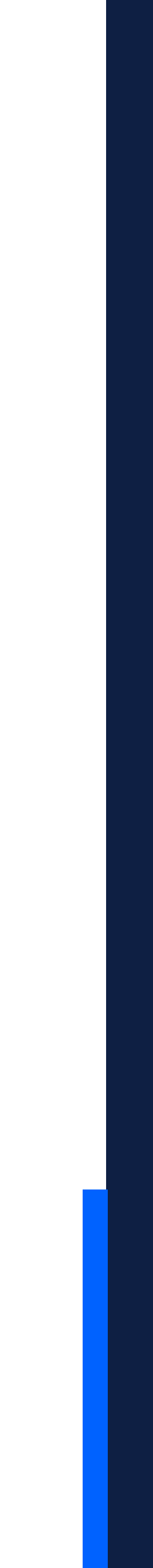

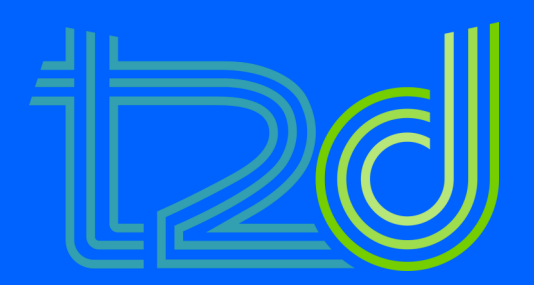

# ¿Dónde ver el resultado y los archivos enviados por los alumnos?

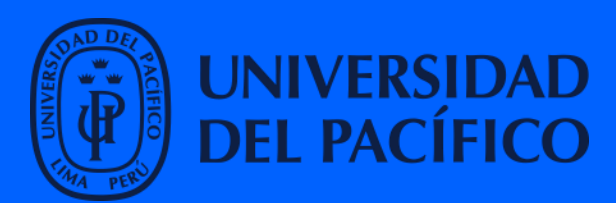

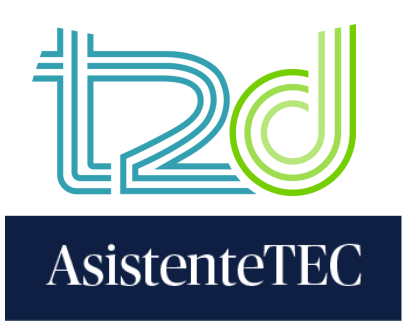

- 1) Ingresar a la actividad creada con Turnitin.
- 2) Visualizarás los nombres de los alumnos, el archivo cargado y el porcentaje de similitud.
- 3) Para ver la similitud, seleccionar el nombre del archivo o hacer clic en el porcentaje de similitud.

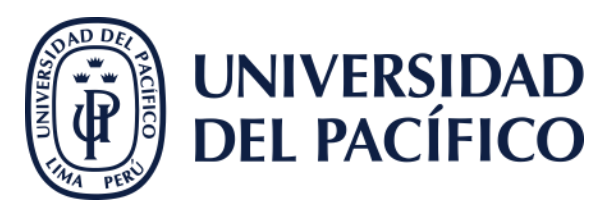

### 1

### 🗄 🔣 Turnitin Prueba 06/05/2025

Condiciones de publicación - Editar condiciones de publicación
Fecha de entrega: 12/5/25 18:57 (UTC-5)
Prueba 1 2 3

#### Turnitin Prueba 06/05/2025

| Bus  | car                                | Todos los estudiantes 👻 Entrega | ar en nombre del estudiante       |                |                   |                  | C Desca  | argar todo 🗕 |     |
|------|------------------------------------|---------------------------------|-----------------------------------|----------------|-------------------|------------------|----------|--------------|-----|
|      | Autor                              | Título                          | Identificador de la entrega Carga | do Vistos      | s Similitud       | Marcas de alerta | Opciones |              |     |
|      | Supervised Street, Street, Street, | Documento turnitin.docx         | 2670199752 8 de l                 | Mayo de 2025 🔗 | 24%               |                  |          |              |     |
|      | Rodrigo Ivan Martell               | Todavía no se ha entregado      |                                   |                |                   |                  | •••      |              |     |
|      | Dario Mitsuo Gushiken Soto         | Todavía no se ha entregado      |                                   |                |                   |                  | •••      |              |     |
|      | Magnolia Norma Chipana Mu          | uñoz Todavía no se ha entregado |                                   |                |                   |                  | •••      |              |     |
|      | Alumno T2D                         | Todavía no se ha entregado      |                                   |                |                   |                  | •••      |              |     |
|      |                                    |                                 |                                   |                |                   |                  |          |              |     |
| cui  | mento turnitin.                    | docx                            | •                                 | 2670199752     | 8 de Mayo de 2025 |                  | ø        |              | 24% |
| ocui | mento turnitin.                    | docx                            |                                   | 2670199752     | 8 de Mayo de 2025 |                  | \$       |              | 24% |

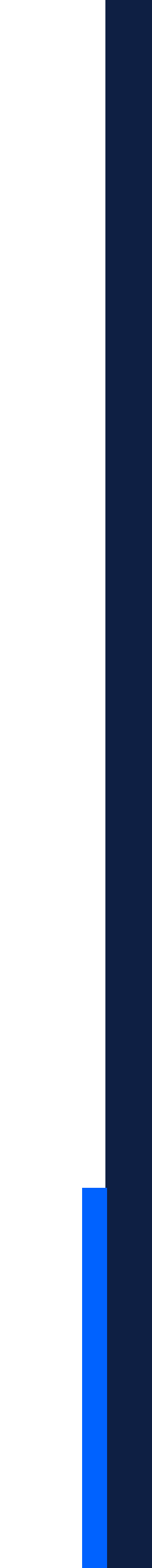

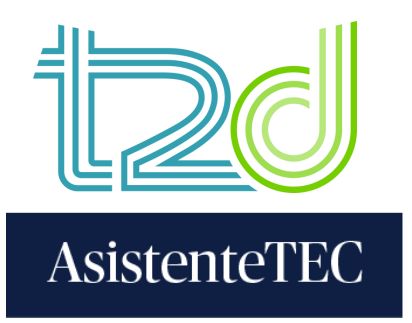

## 4) Finalmente, podrás seleccionar la barra de herramientas.

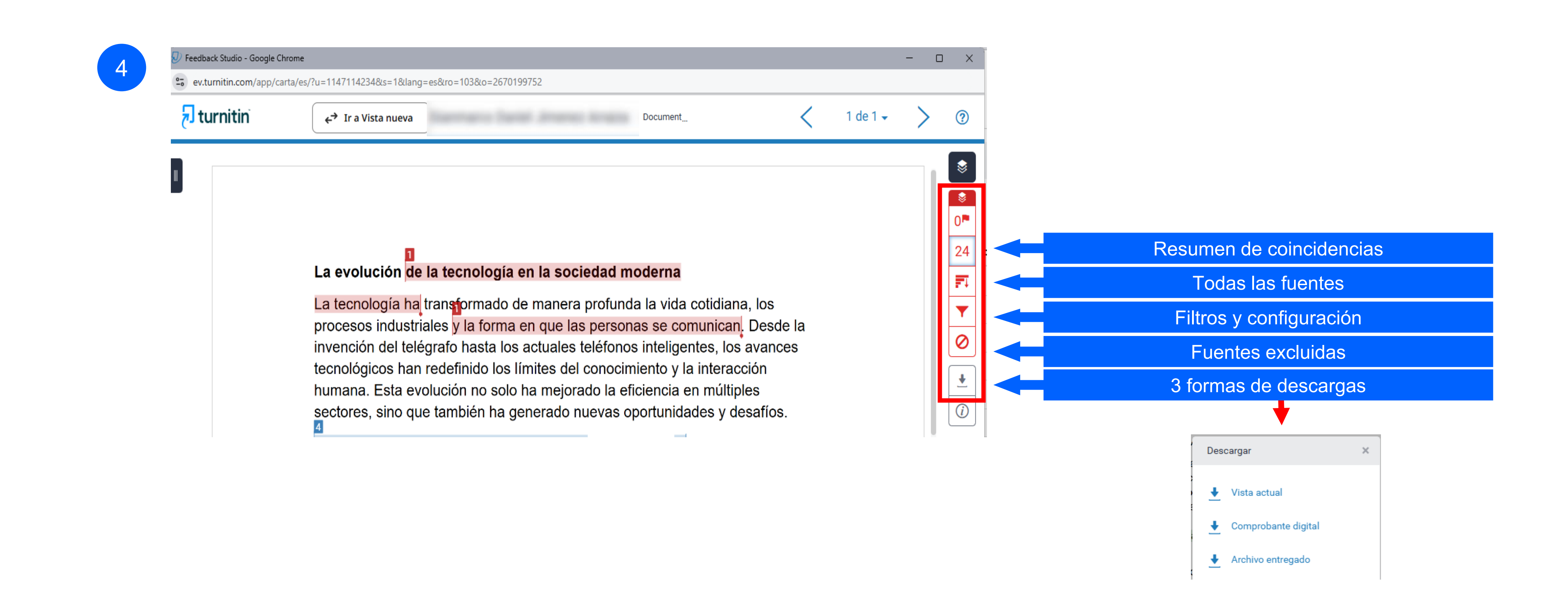

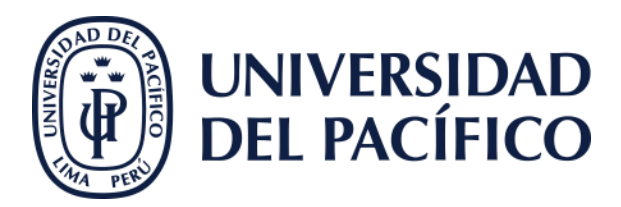

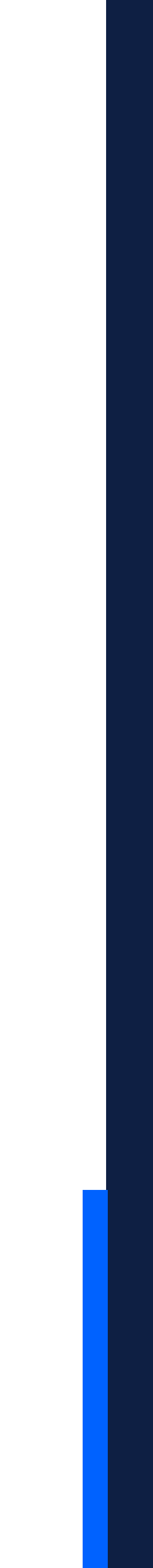

## Gracias.

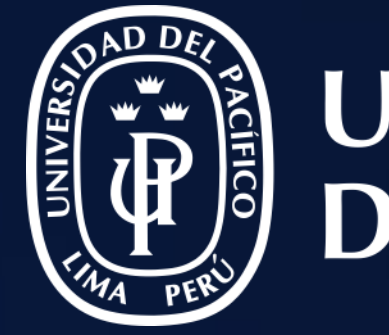

# UNIVERSIDAD DEL PACÍFICO

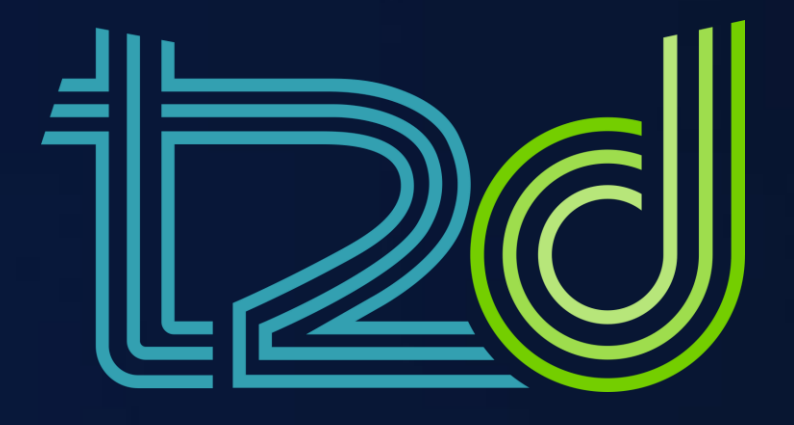

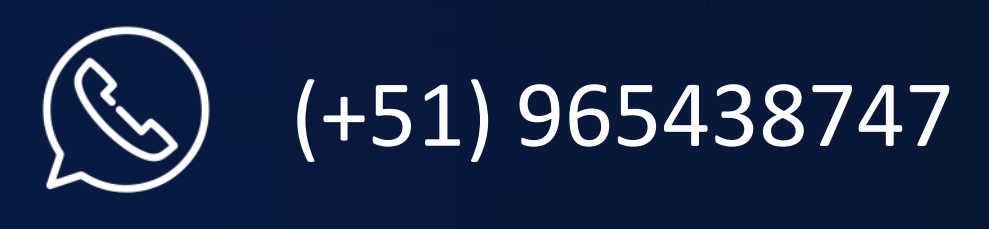

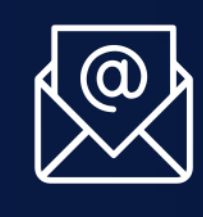

monitor.tec@up.edu.pe

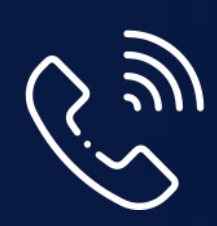

01 2190100 anexo: 8804

LÍDERES CON PROPÓSITO PARA EL MUNDO